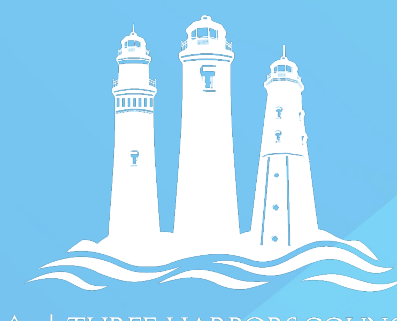

# PROMOTING YOUR SCOUTING EVENT ON FACEBOOK

## BOY SCOUTS OF AMERICA

#### Create an event for your Page

To promote an event on Facebook, first you'll need to create a Facebook event.

- Go to your Facebook Page
- Create a new event by clicking "Create event"
- Add the event details and tap Create
- Include images/video in your event
  - Downloadable from BSA Brand Center
  - Pack-specific content

NOTE: All events hosted by Pages are public

#### Promote an event from your Facebook Page

- Go to your Facebook Page and click Promote.
- Select **Boost an Event**. If this option does not appear, make sure that you have created the event from your Facebook Page rather than your personal profile.
- Choose the event you want to promote and click **Boost Event**.
- If your event is online and/or doesn't require tickets, your ad optimizes for event responses and includes the **Interested** call-to-action button.
- *(Optional)* To change the text of the ad, type into the **Description** box. The box automatically populates with the event description.
- (Optional) To change the image, click Edit Options and choose Choose Image or Upload New from the dropdown. The image used should contain little to no text. Select an engaging image not an event flyer as your image.
- **Choose your audience, duration and budget**. It does not take a huge budget you can spend as little as \$25 to boost an event and see an increase in views on your event.
- When you're done, click **Boost Event Now**. Your ad runs on Facebook Feed.

### Encourage sharing of the event

The more the event is shared, the greater the reach - meaning more people will see the event.

- Share the event on your personal Facebook page.
- Ask families to share the event on their Facebook page.
- Ask your Chartering Organization to share the event on its Facebook.
- Ask the school organizations (PTA, PTO, Booster Club, etc.) to share the event.

330 South 84<sup>th</sup> Street I Milwaukee, WI 53214-1468 414.774.1776 www.ThreeHarborsScouting.org

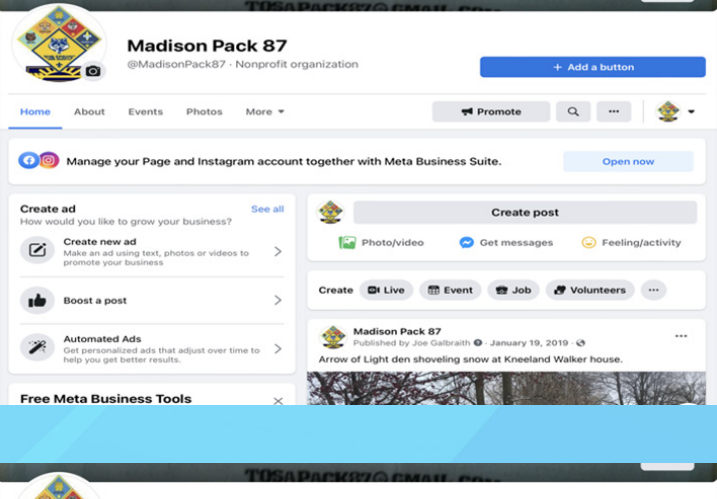

|            | Madison Pack 87<br>@MadisonPack87 · Nonprofit organization |                   | + Add a button |
|------------|------------------------------------------------------------|-------------------|----------------|
| Home About | Events Photos More *                                       | Promote           | Q 👲 •          |
| 🕫 🞯 Manage | your Page and Instagram account together with Meta         | a Business Suite. | Open now       |

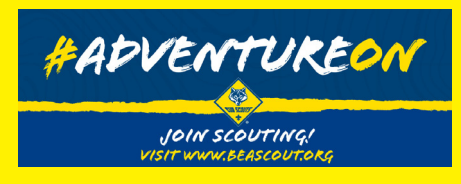